## **Xtra-PC Quick Start Guide**

NOTE: All applications are installed directly to the Xtra-PC USB device and not to any of your existing internal HDDs or other storage.

NOTE: During the setup process, the response time when you advance from one step to the next can seem quite long—from 30 to 60 seconds. Do not press any keys during this time.

- 1. Plug the Xtra-PC USB device into a USB port on your computer
- 2. Restart (reboot) your computer.

NOTE: If your computer loads as it always has and not to the Xtra-PC USB device, then you'll need to change your computer settings so that it will boot (start) from the Xtra-PC USB. Please consult your computer's documentation on how to change it to boot from a USB drive.

3. After it boots to the Xtra-PC USB device, you will be prompted to enter a password for the administrator account, and once you agree to the terms of the license agreement, check the box. Then click on "OK." If you do not want to proceed, click on "Quit" and your computer will shut down.

| <b>Xtra-PC</b>                                                                                                    |  |  |
|----------------------------------------------------------------------------------------------------|--|--|
| Thank you for using Xtra-PC.                                                                                                    |  |  |
| Please choose a password for your administrator account:                                                                                                    |  |  |
| Password: *******                                                                                                    |  |  |
| Confirm Password: ********                                                                                                    |  |  |
| By checking this box and continuing, you agree that you've<br>read and accepted the software license terms as specified at<br>http://www.xtra-pc.com/eula.html. |  |  |
| Note                                                                                                    |  |  |
| A few moments after clicking "OK", you will get to a login screen.                                                                                              |  |  |
|                                                                                                    |  |  |
| Password: <the above="" entered="" password="" you=""></the>                                                                                                    |  |  |
|                                                                                                    |  |  |
|                                                                                                    |  |  |

4. A few moments after clicking "OK," you will get the Xtra-PC login screen. Log in with the username "administrator" and the password you entered on the previous screen.

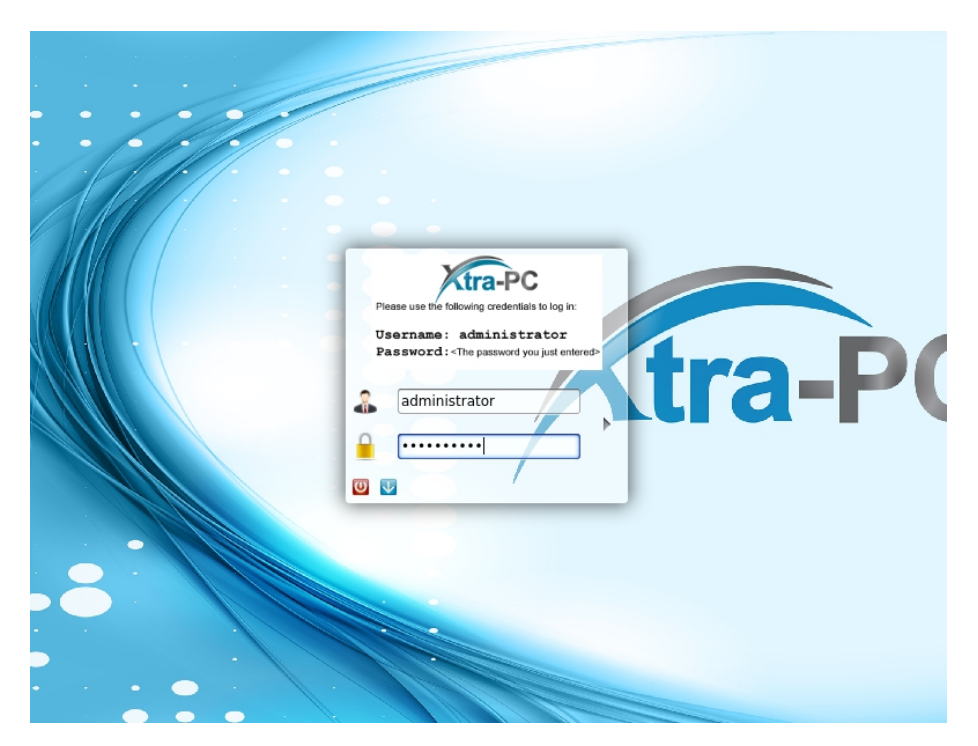

5. After logging in, you will see a welcome screen:

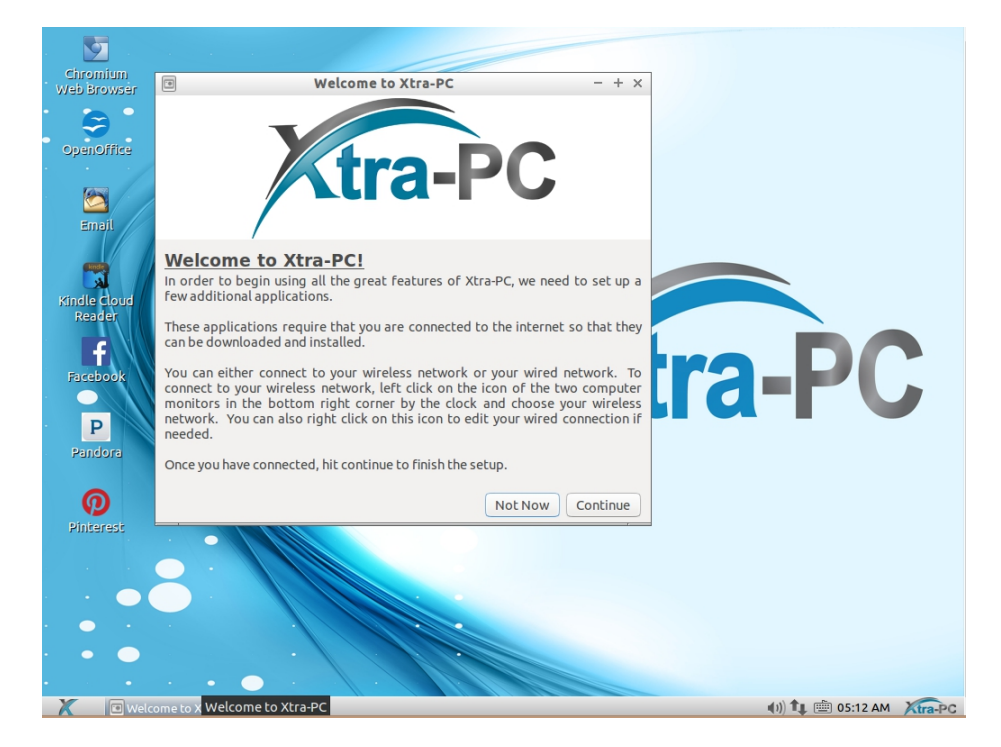

6. You must connect to your network for the installation to continue. You can either connect to your wireless network or your wired network. We don't recommend that you do both at the same time.

To connect to your wired network, follow these steps:

- 1. Plug your network cable into the network port on your computer.
- 2. Xtra-PC will detect the connection and will connect to your network. You'll know it's connected to your network when a message pops up saying that you're now connected. Also, the icon of the two computer monitors in the bottom right corner will change to an icon showing two arrows.

To connect to your wireless network, follow these steps:

- 1. Left click on the icon of the two computer monitors in the bottom right corner.
- 2. A menu will come up; about halfway down the menu, you will see a list of detected wireless networks. Left click on your network. If you don't see your wireless network, then you might have wireless turned off on your computer hardware. This will be a button on your keyboard or a switch or

(y)

button on the side of your computer that looks like this:

If it's turned off (usually indicated by an orange light), turn it on (usually indicated by a blue light.) Then wait about thirty seconds and recheck the list of available wireless networks to see if your network now appears.

3. A screen will come up asking for a password. Enter your wireless password and left click on "Connect":

| 4    | Wi-Fi Network Authentication Required - + ×                                                                                       |               |  |
|------|----------------------------------------------------------------------------------------------------|---------------|--|
|      | <b>Authentication required by Wi-Fi network</b><br>Passwords or encryption keys are required to access the Wi-Fi network 'munch'. |               |  |
| 4.00 |                                                                                                    |               |  |
|      | Password:                                                                                                    | Show password |  |
|      |                                                                                                    | × Cancel      |  |

4. You will know you've connected to your wireless network when a message pops up saying that you're now connected. Also, the icon of the two computer monitors will change to an icon showing the signal strength indicator.

- 7. Once you are connected to your network, click "Continue".
- 8. You will see the Third Party Software Installation Wizard screen:

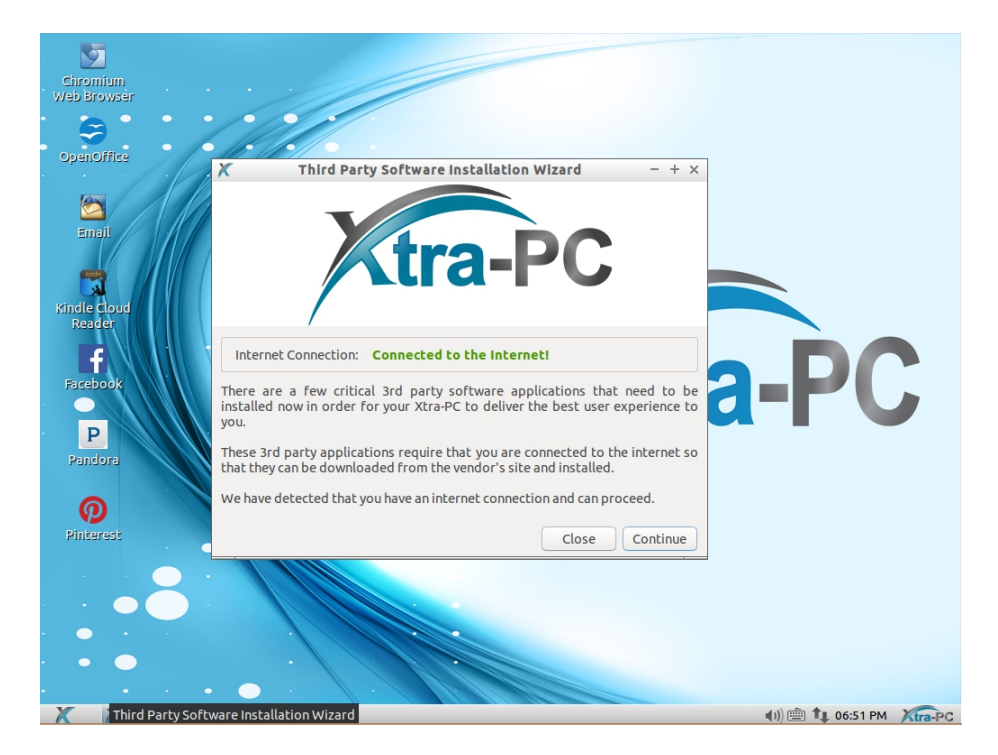

9. Click "Continue". You will see the "Step 1 of 2: Important Applications Installer" screen:

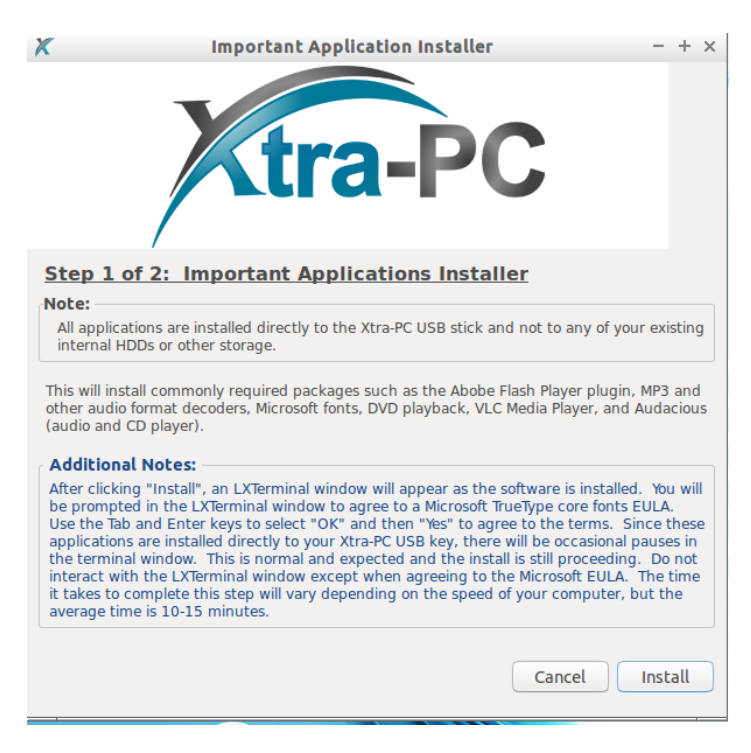

10.Click on "Install". You will see the Additional Information and EULA agreements window. Click the box to agree to the EULA terms and then click "OK" to begin the install:

| X Additional Information and EULA Agreements - + ×                                                                                                    |  |  |  |
|----------------------------------------------------------------------------------------------------|--|--|--|
| Additional Information and EULA License Terms                                                                                                    |  |  |  |
| Lubuntu-restricted-extras                                                                                                    |  |  |  |
| Lubuntu-restricted-extras installs commonly used restricted packages for Ubuntu.                                                                                                    |  |  |  |
| This package depends on some commonly used packages in the Ubuntu multiverse repository.                                                                                                    |  |  |  |
| Installing this package will pull in support for MP3 playback and decoding, support for various other audio formats (GStreamer plugins), Microsoft fonts, Flash plugin, LAME (to create compressed audio files), and DVD playback. |  |  |  |
| This installer also installs libdvdcss2 in order to let you play encrypted DVDs. For more information, see https://help.ubuntu.com/community/RestrictedFormats/ PlayingDVDs.                                                       |  |  |  |
| Please also note that packages from multiverse are restricted by copyright or legal issues in some countries. See http://www.ubuntu.com/ubuntu/licensing for more information.                                                     |  |  |  |
| The Adobe Flash Player plugin installed here supports playing of media and other dynamic content online.                                                                                                    |  |  |  |
| Do you accept the EULA license terms?                                                                                                    |  |  |  |
| X Cancel V OK                                                                                                    |  |  |  |

11.After clicking "OK", an LXTerminal window will appear as the software is installed. This window will be to the right of the Xtra-PC window as seen below. During the installation, you will be prompted in the LXTerminal window to agree to a Microsoft TrueType core fonts EULA. Use the Tab and Enter keys to select "OK" and then "Yes" to agree to the terms. Since these applications are installed directly to your Xtra-PC USB key, there will be occasional pauses in the terminal window. This is normal and expected, and the install is still proceeding. Do not interact with the LXTerminal window except when agreeing to the Microsoft EULA. The time it takes to complete this step will vary depending on the speed of your computer, but the average time is 10-15 minutes.

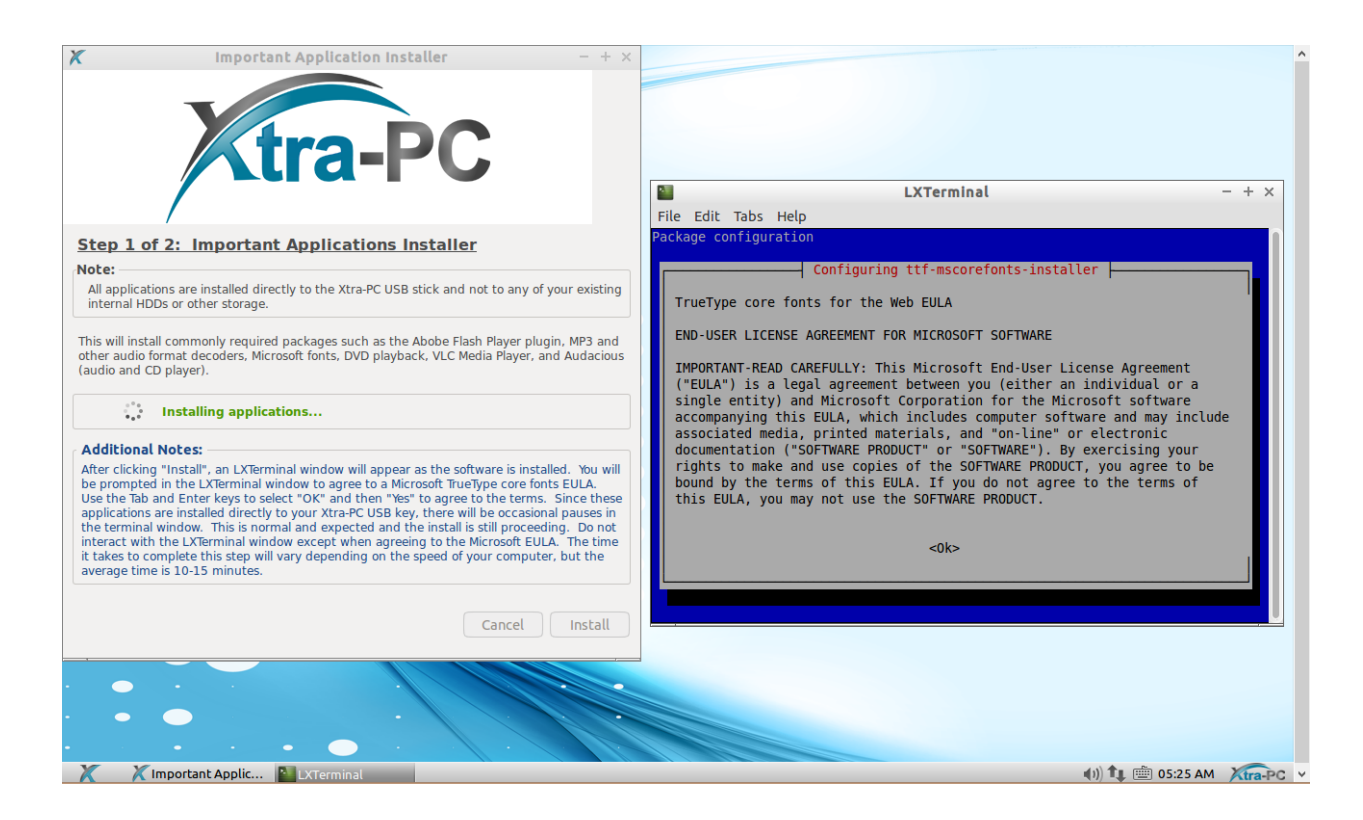

12. If Step 1 installs without any issues, you will see Step 2 of 2: Pipelight (Silverlight) Installer:

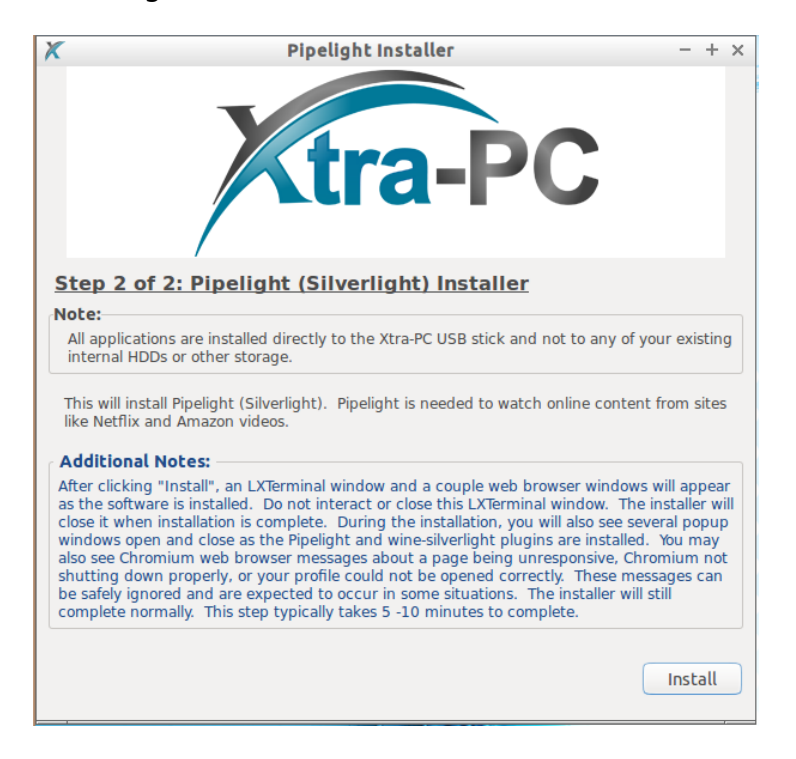

13.Click "Install" to begin Step 2. After clicking "Install", an LXTerminal window and a couple web browser windows will appear as the software is installed. Do not interact with or close this LXTerminal window. The installer will close it when installation is complete. During the installation, you will also see several popup windows open and close as the Pipelight and wine-silverlight plugins are installed. You may also see Chromium web browser messages about a page being unresponsive, Chromium not shutting down properly, or your profile could not be opened correctly. These messages can be safely ignored and are expected to occur in some situations. The installer will still complete normally. This step typically takes 5 -10 minutes to complete.

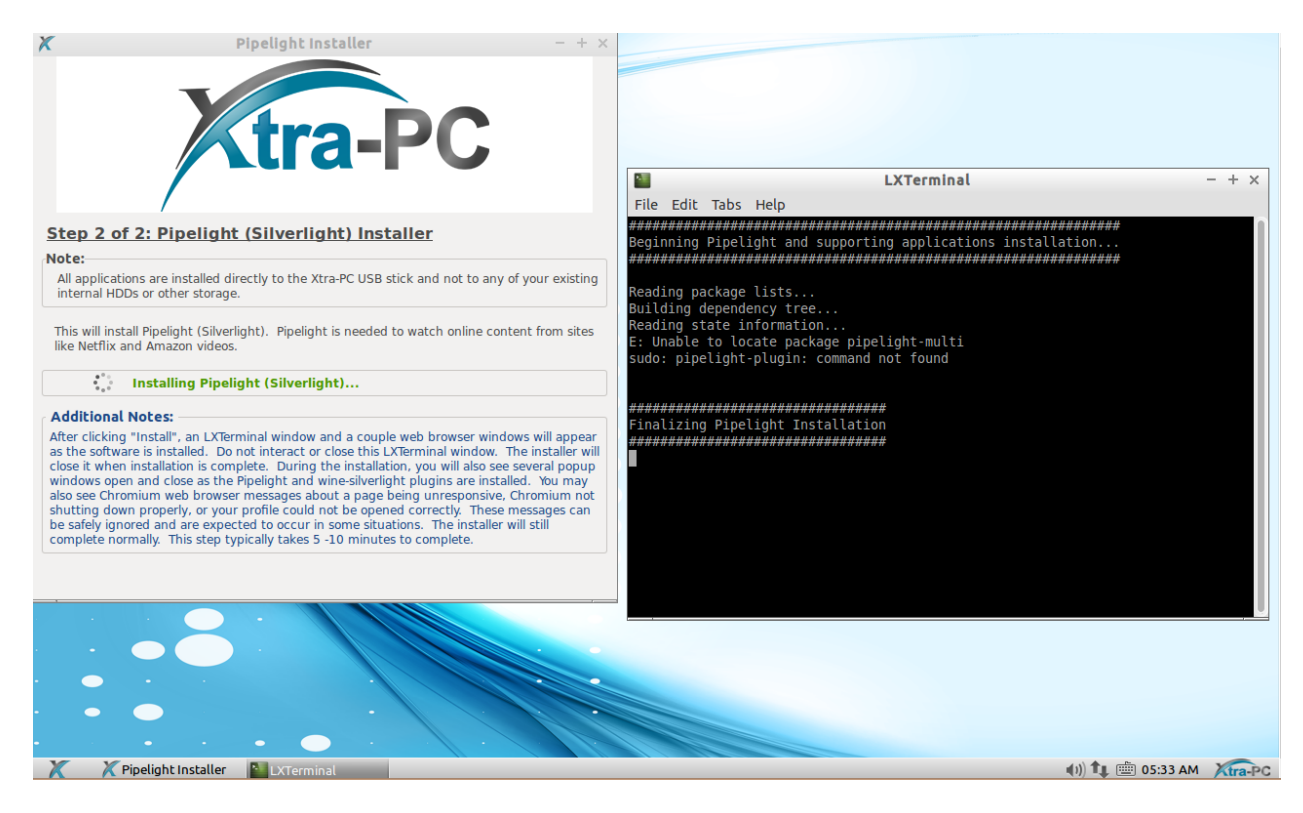

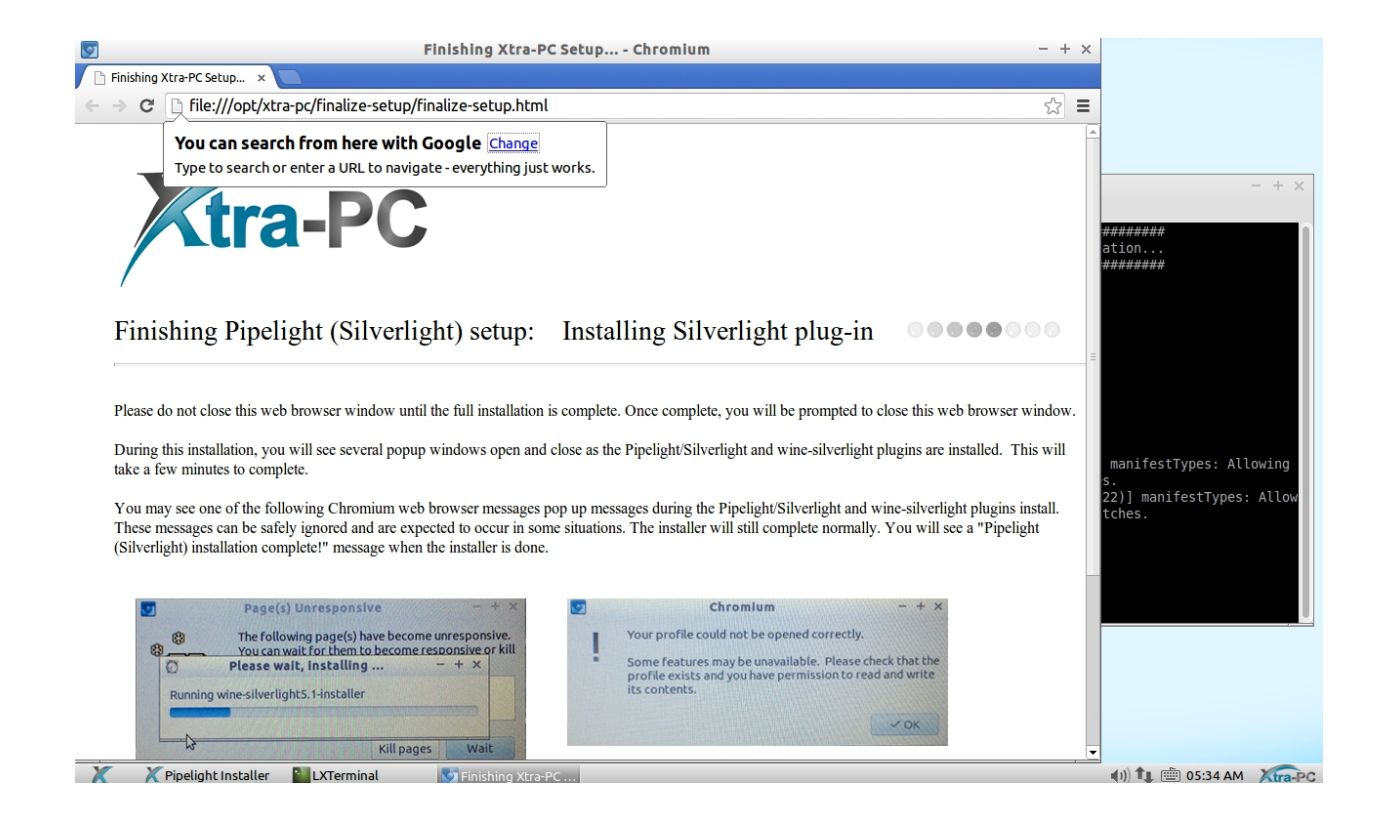

14.When the Pipelight (Silverlight) installation is complete, you will see the following web browser window. Close the web browser window to complete the installation of Step 2:

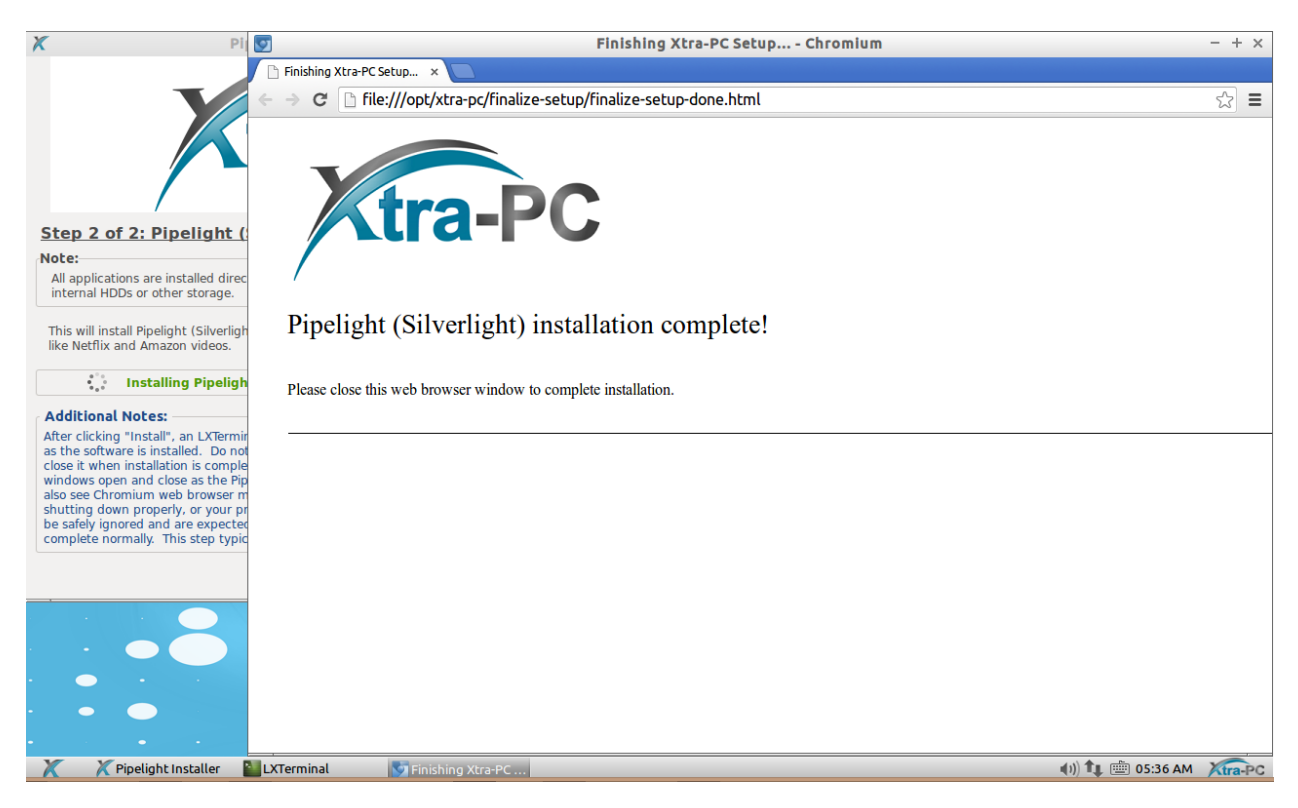

15.When the installation is complete, you will get confirmation that the install completed:

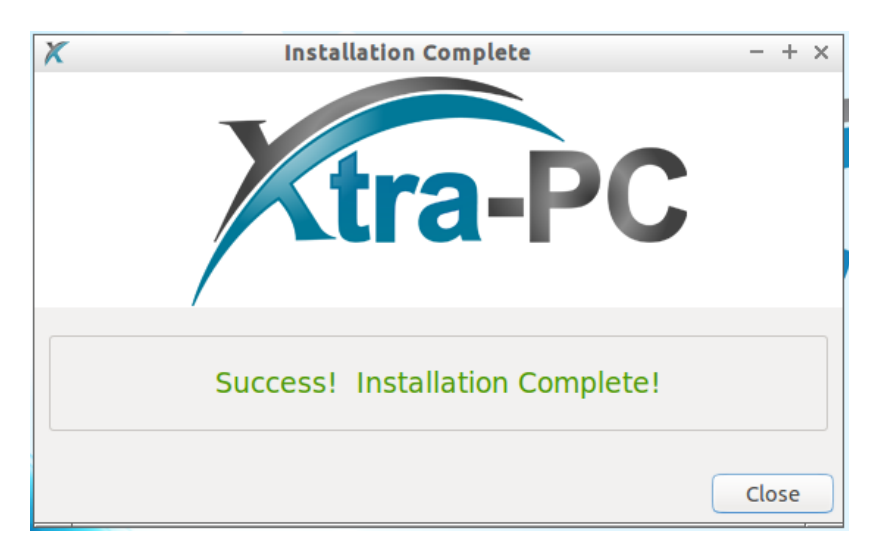

For more detailed steps, see the complete User Guide.